## MINI GUIDA a cura di Andrea Salandra

# Procedure per accedere alle videoconferenze di Meet

#### **DAL COMPUTER ( consigliata)**

Clicca su questo link <u>https://meet.jit.si/nomeaula</u> quando questo ti verrà comunicato da una mail, da whatsapp o attraverso il sito di Prospettiva Famiglia. Ti ricordo che il "nomeaula" cambia di volta in volta

<u>Al primo accesso il sistema</u> chiede anche di consentire l'uso del microfono e della videocamera.

Subito dopo dovresti trovarti già in aula dove potrai trovare qualche compagno/a. Se tutto è andato bene vedrai la tua immagine ripresa dalla tua telecamera.

Se hai problemi di collegamento prova a copiare il link che ti verrà inviato

(<u>https://meet.jit.si/nomeaula</u>) e ad incollarlo sul "cerca" di Google Crome: in alternativa nella riga scrivi solo <u>https://meet.jit.si</u> Se appare la pagina azzurra nella fascia bianca scrivi il nome dell'aula che ti è stato comunicato e quindi "vai"

Appena esce, nella riga/banda bianca presente al centro pagina scura, inserisci il tuo **Nome e Cognome** e premi **"invio**". Al centro in basso vedi subito le icone del microfono e della videocamera.

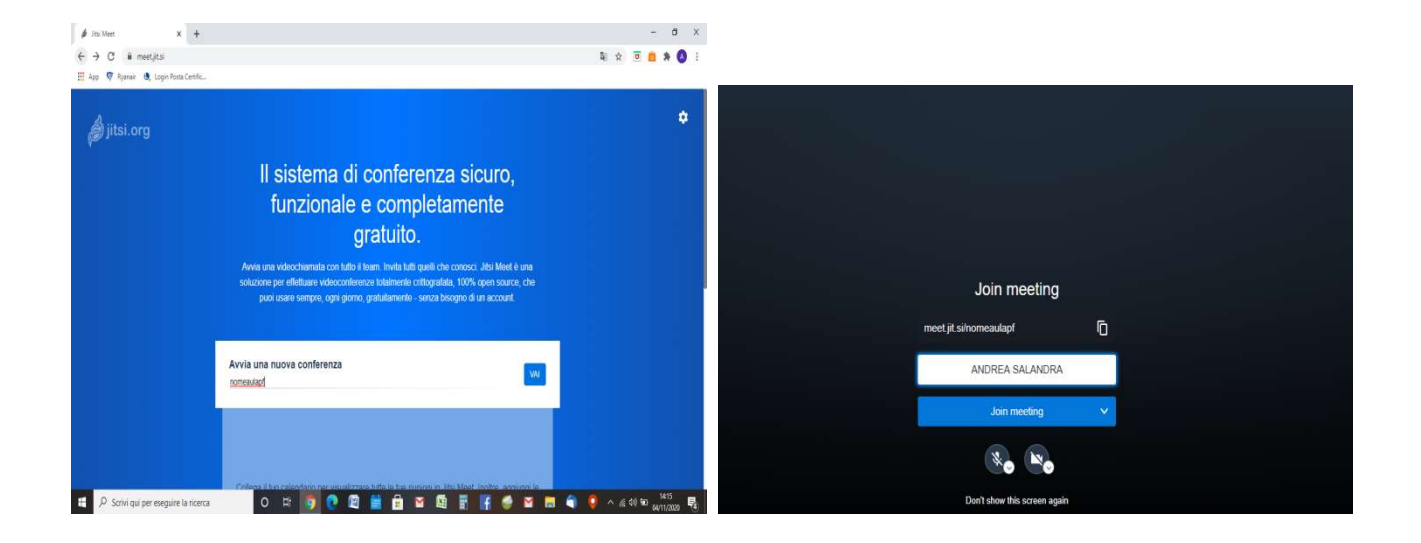

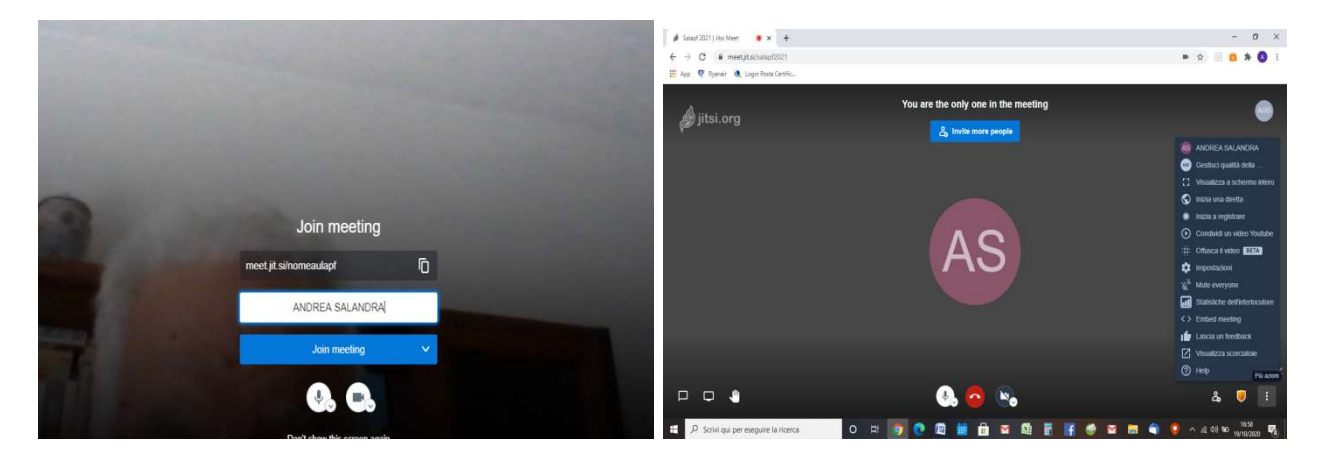

Sei certo di essere entrato in aula quando appare questa schermata in cui, se la telecamera è accesa, appare anche la tua immagine. <u>Controllare di essere entrato nell'aula giusta ....</u>

Ricorda: per USCIRE dall'aula virtuale clicca sull'icona rossa (simbolo del telefono)

#### DAL CELLULARE ... purchè non siamo molto vecchi

Si può anche dal cellulare o dal tablet ( ma non tutti sono compatibili) ISTRUZIONI PER SMATPHONE ( di solito sono buoni quelli che riescono a gestire WHATSAPP

Attraverso mail o whatsapp riceverai un messaggio in cui verrà riportato questo link

https://meet.jit.si/nomeaula (attenzione "nomeaula" cambierà di volta in volta)

<u>Solo al primo accesso</u> ti viene chiesto di installare l'app di **Jitsi MEET (** cliccare su "Dowload the app")

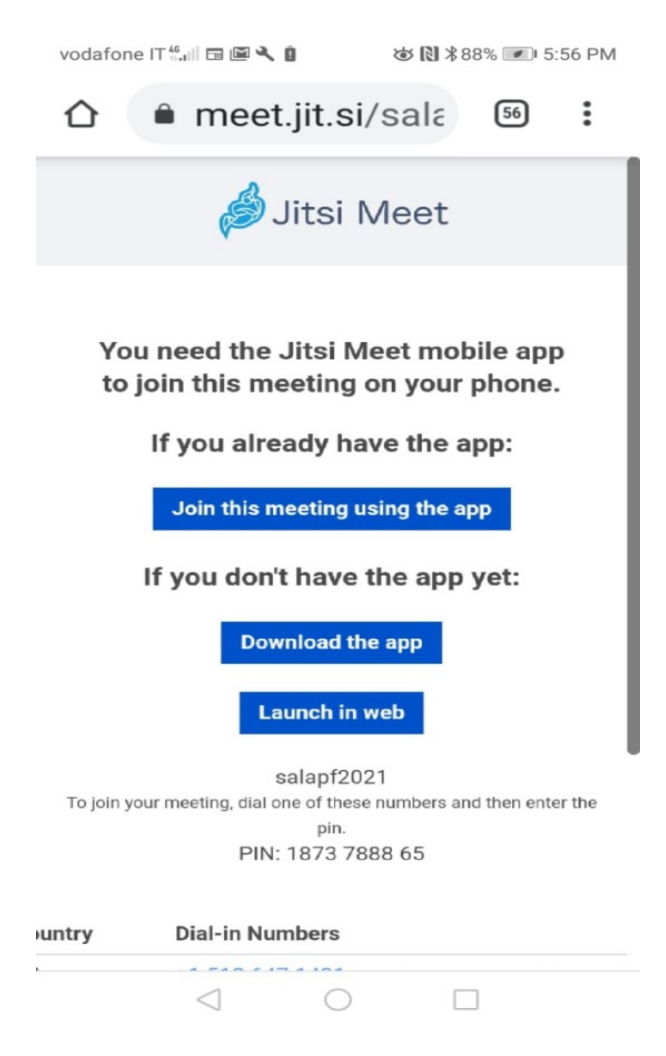

Attendere sino a quando non esce la schermata riportata sotto e clicca su "Installa"

Se sul cellulare non c'è abbastanza spazio potrebbe essere necessario disinstallare qualche App

vodafone IT 🖏 🖬 🖾 🔧 🏮

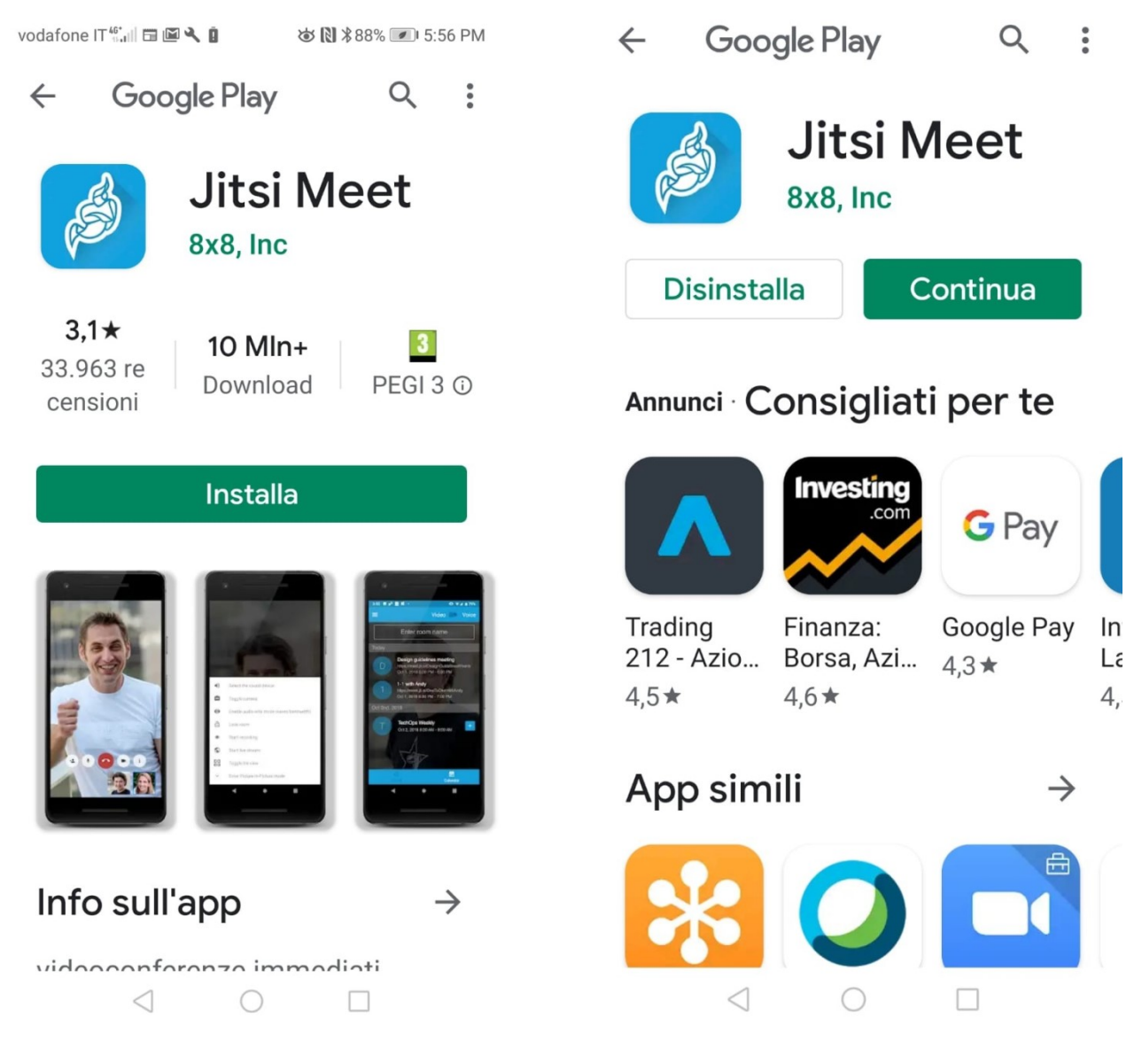

Attendere il tempo necessario perché venga installata. Appena appare, scegli "Continua" (vedi immagine in alto a dx)

Solo la prima volta ti verrà chiesto di condividere il microfono e la telecamera.

### E' necessario farlo

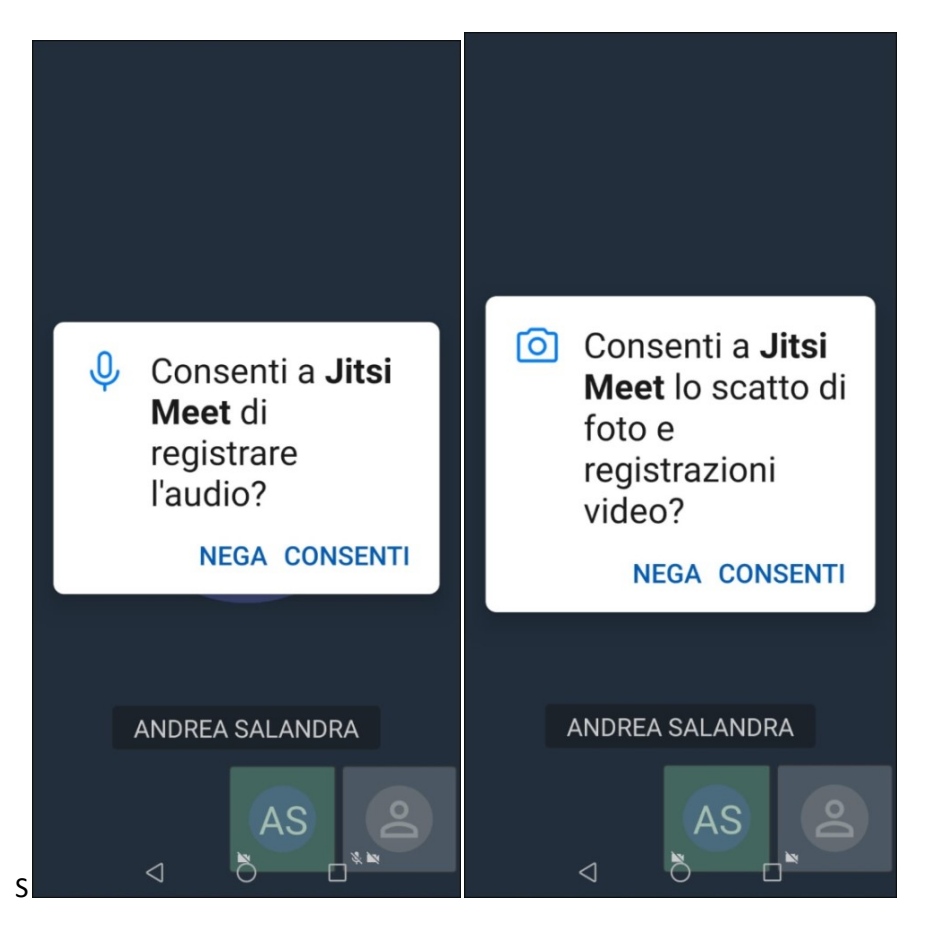

Quando vi trovate in questa shermata siete arrivate in aula-

Mi raccomando di salutare e abituarsi a tenere spento il microfono e la telecamera salvo diversa disposizione del Coordinatore di aula-

Ricorda sempre che per uscire devi cliccare l' icona rossa del telefono.

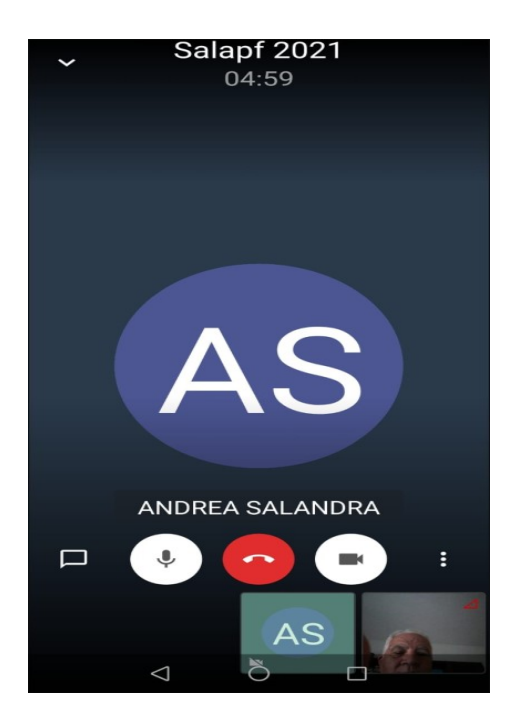

Appena entri tieni spento microfono (icona a sinistra dell'icona rossa) e lascia la videocamera accesa ( icona a destra del telefono rosso)

Ricorda che il cellulare solo la prima volta vi chiede di installare Jitsi MEET-

Quando l'App è già installata, appena vi collegate link

https://meet.jit.si/nomesala che vi è stato mandato, vi troverete direttamente in una pagina scura in cui , nella prima riga in alto, dovete scriverete il nome dell'aula in cui vi è stato detto di andare.

( il "nomeaula" che, per una questione di sicurezza, vi verrà comunicato di volta in volta, , cambierà ad ogni incontro)

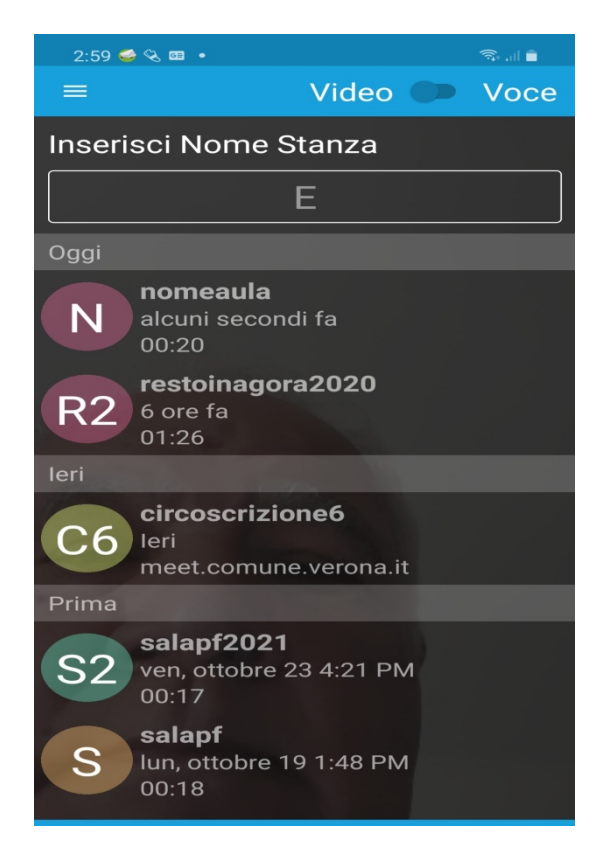

VI CONSIGLIO, SE POSSIBILE, DI UTILIZZARE IL COMPUTER

Provateci ... sarà bello ritrovarsi , sebbene solo in video, per vedersi e scambiarsi quattro chiacchiere.

E' MOLTO SALUTARE E RACCOMANDATO DA TUTTI GLI PSICOLOGI.

Sempre disponibile darvi assistenza telefonica ... ma non all'ultimo momento: meglio se con questa miniguida a portata di mano

Vi aspetto ... perché abbiamo bisogno di vederci e parlare...

Andrea Salandra